## The Commercial Realty Group

## Commerplus

Tenant Services Interface (TSI)

User Manual

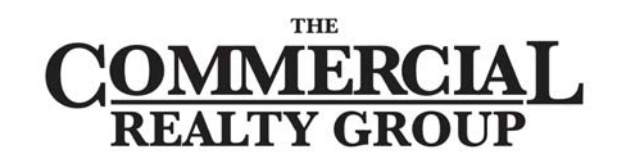

HERITAGE PROPERTIES . MODERN COMFORT

## The Commercial Realty Group

Phone: 416-864-1800

Fax: 416-864-1888

Website: www.commergroup.com

#### **Table of Contents**

| Getting Started 1                    | - |
|--------------------------------------|---|
| About the Tenant Services Interface1 | - |
| Logging In 2                         | ) |
| Tenant Service Requests 3            | ; |
| About Tenant Service Requests 3      | ; |
| Making a Request4                    | ŀ |
| Finding a Request 5                  | , |
| Organizing My Service Requests7      | , |
| Printing Request Lists8              | ; |
| My Profile9                          | ) |
| Changing Your Profile                | ) |

# **Getting Started**

#### About the Tenant Services Interface

The Commercial Realty Group has provided a self-service, web interface known as the Tenant Services Interface. This interface enables you to enter and track service requests.

The Commercial Realty Group will provide a web address, user name and password for using your Tenant Services Interface.

Please note that the screenshots included here are for instructional purposes only and will differ depending on how your property has set up their Tenant Services Interface.

### Logging In

- 1. Establish an Internet connection. Open a web browser and enter the web address to your Tenant Services Interface, as provided by The Commercial Realty Group. Click the Tenant Services link. The Login screen is displayed.
- 2. Click the **Username** field and enter your user name.
- 3. Click the **Password** field and enter your password.
- 4. Click Sign In.

| SIGN-IN TO THE           | TENANT SERVICES                                                       | SYSTEM                     |
|--------------------------|-----------------------------------------------------------------------|----------------------------|
| Username :<br>Password : | bpaxton           D200000           Remember Me                       |                            |
|                          | SIGN IN<br>Forgot your password? Click<br>Cliquez ici pour changer en | <u>c Here</u><br>Français. |
|                          |                                                                       |                            |

## Tenant Service Requests

#### About Tenant Service Requests

The Commercial Realty Group has provided you with a Tenant Services Interface for entering and tracking your service requests on-line. This feature improves your communication with The Commercial Realty Group, and promotes faster service.

#### Making a Request

1. Click **New Request** in the main menu. The Service Request Entry screen is displayed.

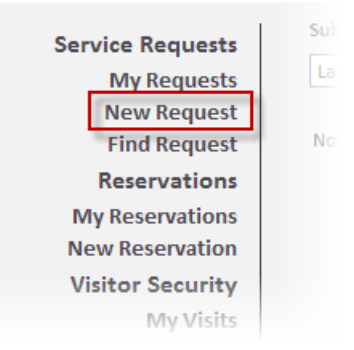

- 2. The system automatically selects your property in the **Property** drop-down.
- Some tenants may be configured to enter Requests for more than one building. In this
  case there will be a **Building** field on the Service Request Entry screen. To select a
  building for the location of the request, click the **Building** field and select the desired
  building from the drop-down list.
- 4. Use the **Floor** and **Suite** drop-down lists to select a floor and suite.
- 5. Click the **Request Type** field and select a request type from the drop-down menu.
- 6. Click the **Details** field and enter the details of the request.
- 7. Indicate if an estimate is required using the checkbox provided.
- 8. Click **Submit**. Your request is submitted, and the Request Confirmation screen is displayed.

| este   | Property :     | Hillview Towers        |
|--------|----------------|------------------------|
| uests  | Building :     | Hillview Towers I      |
| quest  | Floor :        | 3                      |
| quest  | Suite :        | 302                    |
| tions  | Request Type : | HVAC - Too Cold        |
| tions  |                |                        |
| ation  | Details :      | My office is too cold. |
| urity  |                |                        |
| Visits |                |                        |
| Visit  |                |                        |
| Visit  |                |                        |
| sitors |                |                        |
| ooks   |                | Estimate Required?     |
| ofile  |                |                        |
| Out    |                | SUBMIT RETURN TO LIST  |

#### Finding a Request

Requests can be easily located on the **My Requests** screen, accessed from the menu on the left.

1. By default, the system displays requests submitted in the last 30 days, of any request type, and any status. To change the time-frame, click the **Submitted** drop-down and select the desired time frame.

| Submitted<br>Last 30 Days     | Request Type      | Status           Y           Any | SEARCH                 | PRINT                                                            |
|-------------------------------|-------------------|----------------------------------|------------------------|------------------------------------------------------------------|
| Last 7 Days<br>Last 30 Days   | ate Submitted     | <u>Status</u>                    | Request Type           |                                                                  |
| Last 60 Days<br>Last 120 Days | ul 12 - 02:02 PM  | Open                             | Light Bulbs & Ballasts | There's a light out in front of the elevators.                   |
| <u>1039624</u>                | Jul 12 - 02:01 PM | Open                             | Security Access Card   | The access card reader at main<br>reception has stopped working. |
| <u>1039617</u>                | Jul 12 - 11:44 AM | Open                             | HVAC - Too Cold        | My office is too cold.                                           |

2. To change the request type, click the **Request Type** drop-down and select the desired type.

| Submitted      | Requ                                                 | est Type                                                                                      | Status                  |                        |                                                                  |
|----------------|------------------------------------------------------|-----------------------------------------------------------------------------------------------|-------------------------|------------------------|------------------------------------------------------------------|
| Last 30 Days   | ✓ Any                                                | •                                                                                             | <ul> <li>Any</li> </ul> | SEARCH                 | PRINT                                                            |
|                | Any<br>Hous                                          | ekeening                                                                                      | - L.                    |                        |                                                                  |
| Request No. V  | Da HVAC                                              | C - After Hours                                                                               | <u>Status</u>           | Request Type           | Details                                                          |
| <u>1039625</u> | Jul HVAC<br>HVAC                                     | C - General<br>C - Too Cold<br>C - Too Hot                                                    | Open                    | Light Bulbs & Ballasts | There's a light out in front of the<br>elevators.                |
| <u>1039624</u> | Jul Inspe<br>Janit                                   | orial                                                                                         | Open                    | Security Access Card   | The access card reader at main<br>reception has stopped working. |
| <u>1039617</u> | Jul Light                                            | k Lock<br>Bulbs & Ballasts                                                                    | Open                    | HVAC - Too Cold        | My office is too cold.                                           |
|                | Mair<br>Misc<br>Othe<br>Plum<br>Secu<br>Secu<br>Unsp | atenance<br>Charge<br>Materials<br>r<br>Ibing<br>rity Access Card<br>rity Service<br>secified |                         |                        |                                                                  |

3. To change the status, click the **Status** drop-down and select the desired status.

| Submitted      | Request Type      | Status                       | SEARCH          | PRINT                                                            |
|----------------|-------------------|------------------------------|-----------------|------------------------------------------------------------------|
| Request No. v  | Date Submitted    | Any<br>Open<br>S In Progress | <u>st Type</u>  | Details                                                          |
| <u>1039625</u> | Jul 12 - 02:02 PM | C Delayed<br>Declined        | ulbs & Ballasts | There's a light out in front of the<br>elevators.                |
| <u>1039624</u> | Jul 12 - 02:01 PM | Completed                    | ty Access Card  | The access card reader at main<br>reception has stopped working. |
| <u>1039617</u> | Jul 12 - 11:44 AM | Open HVAC                    | - Too Cold      | My office is too cold.                                           |

4. Click the **Search** button. Requests matching the selected criteria are displayed on the My Service Requests screen.

#### Organizing My Service Requests

- By default, the system organizes the Requests by Request Number in descending order (highest to lowest). To change the order of requests by Request Number, click **Request No.** The requests are displayed in ascending order (lowest to highest) by Request Number.
- To organize the requests by date received, click Date Received. The requests are displayed in descending order. To display the requests in ascending order, click Date Received again.
- 3. To organize the requests by status, click **Status**. New requests are displayed at the top of the list, followed by open and completed requests. To display completed requests at the top of the list, click **Status** again.
- 4. To organize the requests by request type, click **Request Type**. The requests are displayed by request type in ascending alphabetical order. To organize the requests by request type in descending alphabetical order, click **Request Type** again.

| Submitted<br>Last 30 Days | Request Type Any  | Status           Y           Any | ▼ SEARCH               | PRINT                                                            |
|---------------------------|-------------------|----------------------------------|------------------------|------------------------------------------------------------------|
| Request No. V             | Date Submitted    | <u>Status</u>                    | Request Type           | Details                                                          |
| <u>1039625</u>            | Jul 12 - 02:02 PM | Open                             | Light Bulbs & Ballasts | There's a light out in front of the elevators.                   |
| <u>1039624</u>            | Jul 12 - 02:01 PM | Open                             | Security Access Card   | The access card reader at main<br>reception has stopped working. |
| <u>1039617</u>            | Jul 12 - 11:44 AM | Open                             | HVAC - Too Cold        | My office is too cold.                                           |

### Printing Request Lists

Tenants can now print a list of their requests. To print the list of service requests, click **Print** on the View Service Requests screen.

| Submitted<br>Last 30 Days | Request Type Any  | Status           Status           Image: Any | SEARCH                 | PRINT                                          |
|---------------------------|-------------------|----------------------------------------------|------------------------|------------------------------------------------|
| <u>Request No.</u> ~      | Date Submitted    | <u>Status</u>                                | <u>Request Type</u>    | Details                                        |
| <u>1039625</u>            | Jul 12 - 02:02 PM | Open                                         | Light Bulbs & Ballasts | There's a light out in front of the elevators. |

# My Profile

### Changing Your Profile

The My Profile screen allows you to manage the information associated with your login account.

| General Inform         | ation                   | Username & Password           |
|------------------------|-------------------------|-------------------------------|
| Name :                 | Bill Paxton             | Username : bpaxton            |
| Building :             | Hillview Towers I       | New Password : Password Rules |
| Floor & Suite :        | 3                       | Confirm Password :            |
| Phone :                | 555-555-3849            | Permissions                   |
| Fax :                  |                         | Can Request Service : Yes     |
| E-mail :               | bpaxton3987@hotmail.com | Can Invite Visitors : Yes     |
| Alternate E-<br>mail : |                         |                               |
| Emergency<br>Phone 1 : |                         |                               |
| Emergency<br>Phone 2 : |                         |                               |
| Emergency E-<br>mail : |                         |                               |
| Emergency<br>SMS :     |                         |                               |

- 1. The General Information section contains contact and location information. To change the name, click the **Name** field and enter the new name.
- 2. To change the department, click the **Department** field and select the desired department from the drop-down list.
- 3. To change the building, click the **Building** field and select the desired building from the drop-down list.
- 4. To change the Floor & Suite, click the **Floor & Suite** field and select the desired Floor and Suite from the drop-down list.
- 5. To change the phone number, click the **Phone** field and enter the new Phone number.
- 6. To change the fax number, click the **Fax** field and enter the new Fax number.
- 7. To change the e-mail address, click the **E-mail** field and enter the new e-mail address.

- 8. The Username & Password section allows you to change your login information. To change your user name, click the **Username** field and enter the new username.
- 9. To change your password, click the **Password** field and enter your new password. Then click the **Confirm Password** field and enter your new password again.
- 10. Place checkmarks beside all notification types you would like to receive email notifications for.

| ase check the following bo | exes to indicate which email notifications you wish to | receive      |
|----------------------------|--------------------------------------------------------|--------------|
| Request Confirmation       | Reservation Confirmation                               | Announcement |
| Request Cancelled          | Reservation Confirmation - Approval Required           | 🗌 Fire Drill |
| Request in Progress        | Reservation Approved                                   |              |
| Request Delayed            | Reservation Rejected                                   |              |
| Request Completed          | Reservation Cancelled                                  |              |

11. When all necessary changes are complete, click **Save**.